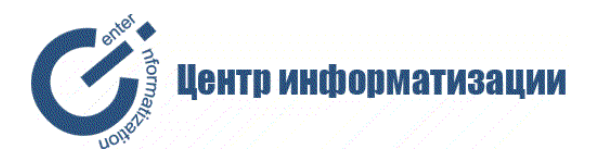

# ИНСТРУКЦИЯ ПОЛЬЗОВАТЕЛЯ ПРОГРАММНОГО ОБЕСПЕЧЕНИЯ «ПОКАЗ КИНОФИЛЬМОВ»

Версия 0.9

Курск 2016

# Оглавление

| Предназначение программного обеспечения                       | 3  |
|---------------------------------------------------------------|----|
| Установка программного обеспечения                            | 3  |
| Минимальные требования к клиентскому оборудованию             | 3  |
| Выбор подключаемой базы                                       | 4  |
| Аутентификация пользователя                                   | 4  |
| Создание и редактирование киносети                            | 5  |
| Тип «Киносеть»                                                | 5  |
| Тип «Кинотеатр»                                               | 6  |
| Тип «Кинозал»                                                 | 6  |
| Редактирование пользователей                                  | 6  |
| Формирование расписания сеансов                               | 7  |
| Внесение информации о проданном билете                        | 7  |
| Отправка отчета в ЕАИС, проверка статуса отправленного отчета | 9  |
| Информирование о неотправленных отчетах                       | 10 |
| Работа со справочниками                                       | 10 |
| Типы билетов                                                  | 11 |
| Страна производства-студия                                    | 11 |
| Юридические лица                                              | 11 |
| Работа с кинофильмами и фильмокопиями                         | 11 |
| Работа с репертуарным планом                                  | 13 |
| Наряд на отправку кинофильмов                                 | 15 |
| Информационные сообщения                                      | 16 |
| Основные настройки                                            | 17 |
| Резервное копирование и восстановление                        | 18 |

# Предназначение программного обеспечения

ПО «Показ кинофильмов» обеспечивает формирование и передачу в ЕИС документов, содержащих информацию о проданных при проведении публичного показа фильма в кинозале билетах за период, прошедший с предыдущего момента формирования данных, в соответствии с утвержденным Порядком обмена информацией между демонстратором фильма и оператором единой федеральной автоматизированной системы сведений о показах фильмов в кинозалах.

Обмен информации происходит в автоматическом режиме с использованием информационнотелекоммуникационных сетей, программно-аппаратных средств в электронном виде в формате XMLдокументов.

С помощью данного программного обеспечения пользователь может:

- создавать информацию о текущих и предстоящих задачах, обязательных к исполнению ответственными лицами;

- осуществлять ведение учета и продажу билетов;

- просматривать статус переданных в ЕИС документов;

- подключать к использованию данного программного обеспечения любое количество киносетей (кинотеатров и кинозалов), с правом внесения ими (ответственными работниками кинотеатров и кинозалов) информации о проданных билетах;

- вносить сведения о киносети и кинотеатре, в котором осуществляется показ кинофильма;

- выбирать дату сеанса, кинофильм, время, номер и место в кинозале;

- использовать функционал программного обеспечения для создания отчетов о проданных билетах на показ кинофильмов;

- вести учет фильмокопий (включая отчеты — «Карта учета фильмокопии» и «Карта складского учета фильмокопии»);

- формировать репертуарный план для киносетей и кинотеатров;

- формировать наряд на отправку фильмокопий.

#### Установка программного обеспечения

Установка программного обеспечения выполняется на удаленном сервере путем системной настройки конфигурации и программного окружения. При работе с удаленным сервером пользователь вводит в строке веб-обозревателя адрес сервера и тем самым инициирует пользовательский сеанс работы с программным обеспечением.

Минимальные требования к клиентскому оборудованию

Программное обеспечение спроектировано для работы пользователей в различных операционных системах. Определяющим фактором являются характеристики компьютерного оборудования клиентского места пользователя.

Рабочее разрешение рабочего стола 1024х768 и выше.

Глубина цвета рабочего стола должна быть не ниже 16 бит.

Основным системным требованием программных средств является объем используемой оперативной памяти и тип процессора, а также для эффективной работы по формированию запросов к базам данных большого размера рекомендуется наличие не менее 512 Мб оперативной памяти, процессор Pentium-4 1.8 ГГц.

# Выбор подключаемой базы

Для начала работы программы необходимо в веб-обозревателе указать адрес сервера и порт 8888, например, http://127.0.0.1:8888

| 🕘 Показ кинофильм | 06 × +                           |            |             |     | - |   | × |  |  |
|-------------------|----------------------------------|------------|-------------|-----|---|---|---|--|--|
| (127.0.0.1:8888   |                                  | С О, Поиск | ☆ 🖻 🖡       | ⋒   | ø | ◙ | ≡ |  |  |
|                   |                                  |            |             |     |   |   |   |  |  |
| Вы                | ібор БД                          |            |             | 8   |   |   |   |  |  |
|                   | http://127.0.0.1:8888/?base=KU   | RSK.FDB    | Скопировать |     |   |   |   |  |  |
|                   | DEMO.FDB                         |            |             | . 1 |   |   |   |  |  |
|                   | KURSK.FUB                        |            |             | 1   |   |   |   |  |  |
|                   |                                  |            |             |     |   |   |   |  |  |
|                   |                                  |            |             |     |   |   |   |  |  |
|                   |                                  |            |             |     |   |   |   |  |  |
|                   |                                  |            |             |     |   |   |   |  |  |
|                   |                                  |            |             |     |   |   |   |  |  |
|                   |                                  |            |             |     |   |   |   |  |  |
|                   | Подключить выбранную базу данных |            |             |     |   |   |   |  |  |
|                   |                                  |            |             |     |   |   |   |  |  |

Откроется окно с возможностью выбора одной из имеющихся баз данных для подключения. Для удобства пользователя, чтобы каждый раз не выбирать необходимую базу данных можно скопировать URL-адрес и в дальнейшем использовать его для подключения сразу к выбранной базе данных.

# Аутентификация пользователя

В данном окне необходимо указать имеющийся логин и пароль пользователя. Если поле «Чужой компьютер» не будет отмечено, в веб-обозревателе сохранятся данные о логине и пароле пользователя.

| 🖲 Показ кинофильмов 🗙         | -                                                            |    | X |
|-------------------------------|--------------------------------------------------------------|----|---|
| (i)   127.0.0.1:8888/?base=Kl | С 🔍 Поиск 🏠 📋                                                | >> | ≡ |
|                               |                                                              |    |   |
| Авторизация                   |                                                              |    |   |
|                               | Пользователь:<br>Пароль:<br>Чужой компьютер<br>Начать работу |    |   |
|                               | о администрирования                                          |    |   |

### Создание и редактирование киносети

Для создания и редактирования структуры киносети (Киносеть-кинотеатры-кинозалы) необходимо в разделе «Управление» выбрать пункт меню «Структура киносети..».

| Дата сеанса:        |            | 12.04.2016 | Добрый день, уважаемые ко |
|---------------------|------------|------------|---------------------------|
| 22/09/2016          |            |            |                           |
| Кинофильм:          |            |            |                           |
|                     |            |            |                           |
| Время: Кинозал:     |            |            |                           |
|                     |            |            |                           |
|                     |            |            |                           |
| Расписание на месяц |            |            |                           |
|                     |            |            |                           |
| Показать прошедшие  | Ψ          |            |                           |
|                     | Киносеанс  |            |                           |
| Кинофильм           | Rees Rees  |            |                           |
|                     | дата время |            |                           |
| Структура киносети  |            |            |                           |
| Справочник 🕨        |            |            |                           |
| Фильмы              |            |            |                           |
| Расписание сеансов  |            |            |                           |
| Пользователи        |            |            |                           |
| Алминистоирование   |            | С Страни   | ица 1 из1 >>>> С          |
|                     |            |            |                           |
| Управление          | Отчеты     |            |                           |

После нажатия кнопки «Добавить» откроется окно, в котором в зависимости от указания значения «Тип» в группе «Основное» будут доступны или срыты различные элементы.

| Киносеть 🕒 🖸              | 8 | Добавить/изменить<br>                                                                                                    |                                                                                                    | 8                                                        |
|---------------------------|---|----------------------------------------------------------------------------------------------------|----------------------------------------------------------------------------------------------------|----------------------------------------------------------|
| Добавить Изменить Удалить | Ŷ | Основное<br>Тип:<br>Кинотеатр •<br>Название:<br>Подчиненность<br>Укажите КИНОСЕТЬ для конотеатра:<br>•<br>Структура кинозала<br>Количество рядов: Количество нест в ряде: | Информация о демонстрат<br>Логин:<br>ID (при передаче xml):<br>Юридическое лицо<br>Наименование юридического | оре<br>Пароль:<br>О лица:<br>Выбрать<br>Отичена Добавить |

Тип «Киносеть». При выборе данного типа записи доступно только поле «Название». В данном случае подразумевается название Киносети.

Тип «Кинотеатр». Необходимо обязательно указать в какую киносеть входит данный кинотеатр в группе «Подчиненность». В группе «Информация о демонстраторе» указывается Логин, пароль и ID, выданные при регистрации в ЕИАС.

Необязательно. При необходимости отображения на печатном бланке информации о Юридическом лице, необходимо в группе «Юридическое лицо» указать данную информацию.

Тип «Кинозал». Здесь необходимо указать в группе «Подчиненность» Кинотеатр, к которому относится создаваемый кинозал. Также требуется обязательно указать количество рядов и мест в кинозале.

## Редактирование пользователей

Для редактирования пользователей необходимо в разделе «Управление» выбрать пункт меню «Пользователи». Откроется окно управления пользователями. Создание записи о новом пользователе осуществляется кнопкой «Добавить», редактирование имеющегося в базе данных пользователя – кнопкой «Изменить», удаление пользователя – кнопкой «Удалить».

|                     |         | Редактор пользователей    |                                     | •               |
|---------------------|---------|---------------------------|-------------------------------------|-----------------|
|                     | Киносеа | Добавить Изменить Удалить |                                     |                 |
| Кинофильм           | Пата    | ОИФ                       | Пользователь имеет доступ к киносет | и (кинотеатру): |
|                     | дата    | Администратор             | полный дост уп                      |                 |
| Структура киносети  |         |                           | Прочие права:                       |                 |
| Справочник 🕨        |         |                           | 🗹 Продажа билетов                   |                 |
| Фильмы              |         |                           | Редактировать пользователей         |                 |
| + mono              |         |                           | Настройка зала в кинотеатре         |                 |
| Расписание сеансов  |         |                           | Редактировать секции                |                 |
| Пользователи        |         |                           | Редактировать типы билетов          |                 |
| TIOIBSOBATEIN       |         |                           | Редактировать фильмы                |                 |
|                     |         |                           | Редактировать расписание сеансов    |                 |
| у диминистрирование |         |                           | Редактировать структуру киносети    |                 |
| Управление          |         |                           |                                     |                 |
|                     |         |                           | ~                                   |                 |
|                     |         |                           |                                     | Закрыть         |

После нажатия кнопки «Добавить» или «Удалить» открывается окно, в котором можно указать для конкретного пользователя тип подчиненности и права доступа к различным разделам и возможностям программного обеспечения.

Если отметить поле «Полный доступ», пользователь будет иметь доступ ко всей структуре киносети

| Добавить/изменить пользовател | я |                                                                                                    |                                                                                                    |          |
|-------------------------------|---|----------------------------------------------------------------------------------------------------|----------------------------------------------------------------------------------------------------|----------|
| Полный доступ                 |   | ФИО:                                                                                                    |                                                                                                    |          |
|                               |   | Логин:<br>Продажа биле<br>Редактироват<br>Настройка зал<br>Редактироват<br>Редактироват<br>Редактироват<br>Редактироват<br><u>Продустан</u> | Пароль;<br>тое<br>пользователей<br>а в кнототавтре<br>в скличи санков<br>фильны<br>в расписание санков<br>в структуру учносети<br>какия Касор |          |
|                               |   | J                                                                                                    | Отмена                                                                                                    | Добавить |

Нажав на кнопку «Предустановка: Кассир» для пользователя установятся права, которые наиболее соответствуют пользователю, осуществляющему только продажу билетов и отправку отчетов по ним.

#### Формирование расписания сеансов

Для перехода к управлению расписанием необходимо в разделе «Управление» выбрать пункт меню «Расписание сеансов»

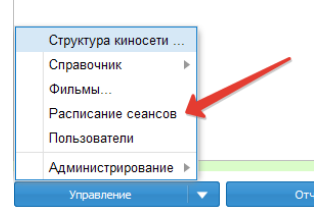

Рассмотрим окно «Расписание сеансов» подробнее, для этого разделим его на 4 модуля:

| Расписание сеансов                                                                                                    |                                           |                                   | • • •                           |
|----------------------------------------------------------------------------------------------------|-------------------------------------------|-----------------------------------|---------------------------------|
| +®1^                                                                                                    | введите начальные буквы наз               | вания                             | ько из репертуарного плана<br>2 |
|                                                                                                    | Название фильма                           | Год                               | Прокатное удостов               |
|                                                                                                    | Бермудский<br>треугольник                 | 2005                              | 221080506                       |
| * 8.                                                                                                    | Без тормозов                              | 2008                              | 221085208                       |
| **                                                                                                    | Призрак                                   | 2014                              | 111001815                       |
| + 😌                                                                                                    | Дорога на Берлин                          | 2015                              | 111001315                       |
|                                                                                                    | Жил отважный капитан                      | 1985                              | 1105085                         |
|                                                                                                    | Здрасьте, приехали!                       | 2012                              | 111009511                       |
|                                                                                                    | Дата сеанса: 22/09/2016                   | Время сеанса: 21:49               | добавить 3                      |
|                                                                                                    | Расписание выбранного киноте<br>Кинофильм | еатра на: Сентябрь<br>Дата показа | 2016 ▼<br>Время                 |
| * # @ * * * @ * * * * @ * * * @ * * * * @ * * * @ * * * * @ * * * * * ` * ` |                                           |                                   |                                 |

- 1. Здесь отображается структура киносети, доступная для пользователя, который вошел в систему. Для того, чтобы добавить кинофильм, необходимо выделить КИНОЗАЛ.
- 2. В данном модуле выбирается кинофильм, который требуется добавить в расписание. Для удобства поиска можно использовать строку поиска в верхней части модуля. Если отмечено поле «Только из репертуарного плана» в списке кинофильмов останутся только те фильмы, которые добавлены в репертуарный план киносети (или кинотеатра), в которую входит выбранный кинозал.
- Указывается дата и время проведения киносеанса. После нажатия кнопки «Добавить» фильм попадает в расписание. Удалить его можно нажав правой кнопкой мыши на кинофильме в модуле 4, и выбрав пункт «Удалить».
- 4. В данном модуле отображаются кинофильмы, находящиеся в расписании для выделенного кинозала (в модуле 1) и отфильтрованные согласно фильтру в верхней части модуля.

# Внесение информации о проданном билете

Сначала требуется открыть кинозал с созданным ранее расписанием. Для этого нужно выбрать в списке доступную киносеть (1). Далее выбрать кинотеатр (2) и дату кинопоказа (3).

Если нет доступной киносети или кинотеатра см. раздел Создание и редактирование киносети)

После выбора даты построится список кинофильмов, присутствующих в расписании на текущий месяц выбранной даты (3). Можно убрать из данного списка кинофильмы у которых дата демонстрации ранее, чем указанная дата (3) – для этого в выпадающем списке (4) нужно выбрать «Скрыть прошедшие».

|                                       |            |         | Дата           |                                                      |
|---------------------------------------|------------|---------|----------------|------------------------------------------------------|
| Киносеть:                             |            |         | 23.05.2016     | Доброе утро, уважаемые коллеги. Напоминаем , что очи |
|                                       |            | -       |                |                                                      |
| Кинотеатр:                            |            |         | 12.04.2016     | Добрый день, уважаемые коллеги! Необходимо в кратча  |
|                                       |            |         |                |                                                      |
| Дата сеанса:                          |            |         |                | 1                                                    |
| 23/01/2016                            |            |         |                |                                                      |
| Кинофильм:                            |            |         | 2              |                                                      |
|                                       |            | Υ.      | N <sup>2</sup> |                                                      |
| Время: Кинозал:                       |            |         |                |                                                      |
| <b>_</b>                              |            | -       | 3              |                                                      |
| Расписание на январь 2                | 016        |         |                |                                                      |
| Показать прошедшие                    |            | -       |                | 4                                                    |
| Kanada                                | Киносе     | анс     |                |                                                      |
| кинофильм                             | Дата       | Bpe     |                |                                                      |
| Старые клячи                          | 06.01.2016 | 20:00   |                |                                                      |
| Алиса в стране чудес                  | 09.01.2016 | 18:00   | -              |                                                      |
| Пассажирка                            | 10.01.2016 | 20:00 ┥ | 5              |                                                      |
| Все в порядке, мама                   | 16.01.2016 | 20:00   |                |                                                      |
| Самый маленький<br>гном (киносборник) | 18.01.2016 | 18:00   |                |                                                      |
|                                       |            |         |                |                                                      |

Если в расписании есть кинофильмы на указанную дату сеанса (3), то поле «Кинофильм» станет доступным, и выбрав в нем кинофильм станет активным также поле «Время».

После указания времени кинопоказа откроется схема кинозала с указанием свободных мест.

Альтернативный вариант открытия кинозала — дважды кликнуть по выбранному кинофильму в расписании (5).

Внесение информации о проданных билетах возможно двумя способами:

- двойным кликом мыши на выбранное место;

- из контекстного меню, предварительно выделив место, с которого производится формирование списка проданных билетов.

| Администратор          |                  |       |    |    |     |        |         |        |         |          |         |           |           | e        | •        |
|------------------------|------------------|-------|----|----|-----|--------|---------|--------|---------|----------|---------|-----------|-----------|----------|----------|
|                        |                  |       | 9  |    |     |        | Алиса   | в стра | не чу,  | qec 18:( | 0:00 3  | tал 1     |           |          |          |
| Киносеть:              |                  |       |    |    |     |        |         |        |         |          |         |           |           | <b>^</b> |          |
|                        |                  |       | 1  | 1  | 2   | 3      | 4       | 5      | 6       | 7        | 8       | 9         | 10        | -        |          |
| Кинотеатр:             |                  |       |    | 2  | 1   | 2      | 3       | 4      | 5       | 6        | 7       | 8         | 9         |          |          |
|                        |                  |       | 3  | 1  | Бил | ет     |         | •      | прод    | АТЬ БІ   | ИЛЕТ (н | есколь    | ко билето | в)       |          |
| Дата сеанса:           |                  |       | 4  | 1  | Pac | цифров | ка цвет | ов     | Помет   | гить дл  | я прода | жи (Пр    | обел)     |          |          |
| 09/01/2016             |                  |       | 5  | 1  | Обн | овить  |         |        | Распе   | чатать   |         |           |           |          |          |
| Кинофильм:             |                  | 7     |    | 2  | 3   | 4      |         | Отмен  | нить пр | одажу (  | билета  | снять бро | нь)       |          |          |
| Алиса в стране чудес   |                  | 8     | 1  | 2  | 3   | 4      | 5       | 6      | 7       | 8        | 9       | 10        | _         |          |          |
| Время: Кинозал:        |                  | 9     | 1  | 2  | 3   | 4      | 5       | 6      | 7       | 8        | 9       | 10        | - 11      |          |          |
| 18:00:00 · Jan 1       | 18:00:00 Y 3an 1 |       |    |    |     | 2      | 3       | 4      | 5       | 6        | 7       | 8         | 9         | 10       | - 11     |
| Расписание на январи   | <b>2016</b>      |       |    | 11 | 1   | 2      | 3       | 4      | 5       | 6        | 7       | 8         | 9         | 10       |          |
| -                      |                  |       |    | 12 | 1   | 2      | 3       | 4      | 5       | 6        | 7       | 8         | 9         | 10       | - 1      |
| Показать прошедшие     |                  |       |    | 13 | 1   | 2      | 3       | 4      | 5       | 6        | 7       | 8         | 9         | 10       |          |
| Kuushumuu              | Киносе           | анс   |    | 14 | 1   | 2      | 3       | 4      | 5       | 6        | 7       | 8         | 9         | 10       |          |
| кинофильм              | Дата             | Bpe   |    | 15 | 1   | 2      | 3       | 4      | 5       | 6        | 7       | 8         | 9         | 10       |          |
| Старые клячи           | 06.01.2016       | 20:00 |    | 16 | 1   | 2      | 3       | 4      | 5       | 6        | 7       | 8         | 9         | 10       |          |
| Алиса в стране         | 09.01.2016       | 18:00 |    | 18 | 1   | 2      | 3       | 4      | 5       | 6        | 7       | 0         | 9         | 10       |          |
| чудес                  | 40.04.0040       |       |    | 19 | 1   | 2      | 3       | 4      | 5       | 6        | 7       | 8         | 9         | 10       |          |
| Пассажирка             | 10.01.2016       | 20:00 |    | 20 | 1   | 2      | 3       | 4      | 5       | 6        | 7       | 8         | 9         | 10       |          |
| все в порядке,<br>мама | 16.01.2016       | 20:00 | •  | 21 | 1   | 2      | 3       | 4      | 5       | 6        | 7       | 8         | 9         | 10       | <b>.</b> |
| Управление             | •                | Отче  | ты |    |     |        |         |        | i       |          |         |           | Масштаб   | •        | _        |

Внимание! Информация о проданных билетах вносится начиная с выделенного места, а если количество проданных билетов превышает оставшиеся места с текущей позиции до конца зала — то с 1 ряда, 1 места (пропуская ранее проданные).

Внести информацию о проданных билетах можно начиная с 1 билета и заканчивая количеством свободных мест.

В данном окне обязательно требуется заполнить все поля. Серию в первый раз требуется ввести самостоятельно, далее ее можно выбрать из выпадающего списка (при этом номера билетов присваиваются автоматически).

| ОДАЖА БИЛЕТОВ |               |                       |                                    |  |  |  |  |
|---------------|---------------|-----------------------|------------------------------------|--|--|--|--|
| билетов:      | Цена за один: |                       |                                    |  |  |  |  |
| \$            | 25            |                       |                                    |  |  |  |  |
|               |               |                       |                                    |  |  |  |  |
|               |               | w                     |                                    |  |  |  |  |
| Начат         | ь с номера:   |                       |                                    |  |  |  |  |
| 0000          | 174           |                       |                                    |  |  |  |  |
| Προ,          | 1/4           |                       |                                    |  |  |  |  |
|               | билетов:      | илстов: Цена за один: | йиле тов<br>йилетов: Цена за один: |  |  |  |  |

После нажатия кнопки «Продать» открывается окно предварительного просмотра проданных билетов. Печать осуществляется нажатием на логотип принтера в верхней части окна.

| Іечать: | неско | лько б | биле                 | гов            |                           |        |                                                     |                                                      |                                              |                                                                  |                              |                      |            |           |           |       |   | • | 00 |
|---------|-------|--------|----------------------|----------------|---------------------------|--------|-----------------------------------------------------|------------------------------------------------------|----------------------------------------------|------------------------------------------------------------------|------------------------------|----------------------|------------|-----------|-----------|-------|---|---|----|
|         | Q     |        | +                    | Page           |                           | 1 of s |                                                     |                                                      |                                              | 100%                                                             |                              |                      |            |           | D         | Θ     | Ð |   | »  |
|         |       | •      | Алиса в стране чудес | Ссрия АА № 174 | Стоимость услуги: 25 руб. |        | ИНН:<br>Утвера<br>№231 о<br>Серня<br>Алиса<br>Стону | <br>ден при<br>т 08.12.<br>а АА У<br>в в стр<br>юсть | +<br>нхазом<br>2008 № 000<br>ране ч<br>услуг | 100%<br>м Министерс<br>г.<br>БІ<br>00174<br>чудес<br>тн: 25 руб. | атва Кул.<br><b>И.Л.Е</b> .Т | ¢<br>втуры Росс<br>Г | ссийской 4 | Федерации | Example 1 | нтрол | D |   | *  |
|         |       |        |                      |                |                           |        | Ряд <u>3</u> м                                      | ec10 <u>1</u>                                        | L                                            |                                                                  | COXP                         | аняетс               | я до кон   | ниа сеан  | C.4       |       |   |   |    |
|         | L     |        |                      |                |                           |        |                                                     |                                                      |                                              |                                                                  |                              |                      | ,          |           |           |       |   |   |    |

# Отправка отчета в ЕАИС, проверка статуса отправленного отчета

Если в открытом кинозале есть места подсвеченные серым цветом (т.е. имеют статус «Продан, но не отправлен в ЕАИС»), то будет доступна кнопка «Отправить отчет в ЕАИС», нажав на которую информация о проданных билетах направляется в виде xml – файла по адресу https://ekinobilet.ru/ekbs/upload.aspx.

|   | Отправлен в ЕАИС, логин пароль и и организации прошли проверку, но данные содердат ошибку. Вероятнее всего - неверно<br>указан кинозал. | Управление              | <b>•</b>   | 0Tr   | істы |    |          |           |   |     |         |          |   |
|---|----------------------------------------------------------------------------------------------------|-------------------------|------------|-------|------|----|----------|-----------|---|-----|---------|----------|---|
| _ |                                                                                                    | мама                    |            |       |      | 0m | равить о | тчет в ЕА | ж | Pac | шифрові | а цветов |   |
|   | о правлену подсержден услешно.                                                                                                    | Все в порядке,          | 16.01.2016 | 20:00 |      | 20 | 1        | 2         | 3 | 4   | 5       | 6        | 7 |
|   | Отправлен, подтвержден успешно!                                                                                                    | Пассажирка              | 10.01.2016 | 20:00 | - 1  | 19 | 1        | 2         | 3 | 4   | 5       | 6        | 7 |
|   | ЕАИС.                                                                                                    | Алиса в стране<br>чудес | 09.01.2016 | 18:00 |      | 18 | 1        | 2         | 3 | 4   | 5       | 6        | 7 |
| _ | Отправлен в FAVC, погин пароль и id организации прошли проверку, но нет информации о результате загрузки ланных в базу                  | старые клячи            | 06.01.2016 | 20:00 |      | 17 | 1        | 2         | 3 | 4   | 5       | 6        | 7 |
|   | ль или неправильно указан Id организации                                                                                                | 0                       | 00.04.0040 | 20.00 |      | 16 | 1        | 2         | 3 | 4   | 5       | 6        | 7 |
|   | Отправлен с ошибкой. Т.е. файл был отклонен ЕАИС и не внесен в базу данных. Возможные причины- неверный логин или                       | Кинофильм               | Дата       | Bpe   |      | 15 | 1        | 2         | 3 | 4   | 5       | 6        | 7 |
|   |                                                                                                    |                         | Киносе     | анс   |      | 14 | 1        | 2         | 3 | 4   | 5       | 6        | 7 |
|   | Продан, но не отправлен в ЕАИС                                                                                                    | Показать прошедшие 🔍    |            |       |      | 13 | 1        | 2         | 3 | 4   | 5       | 6        | 7 |
|   |                                                                                                    |                         |            |       |      | 12 | 1        | 2         | 3 | 4   | 5       | 6        | / |

В результате откроется окно, содержащее ответ сервера о статусе отправленного файла, например:

```
<?xml version="1.0" encoding="utf-8"?>
<files>
<result filename="ekb_633_20160923_124127526.xml" errcount="0"/>
</files>
```

В данном случае выражение errcount="0 означает «количество ошибок равно нулю».

Если в открытом кинозале нет мест в статусе «Отправить отчет в ЕАИС», но есть в статусе «Отправлен в ЕАИС, логин пароль и іd организации прошли проверку, но нет информации о результате загрузки данных в базу ЕАИС», т.е. подсвеченные желтым цветом, то будет доступна кнопка «Проверить статус в ЕАИС», нажав на которую, программа попытается получить ответ от сервера ЕИАС об отправленных отчетах. В случае положительного ответа статус подтвержденных мест изменится на «Отправлен, подтвержден успешно!» и они окрасятся в зеленый цвет. Если в ответе содержится информация об ошибке, места окрасятся в красный цвет.

#### Информирование о неотправленных отчетах

При входе пользователя в систему осуществляется поиск неотправленных отчетов для кинотеатра, или всех кинотеатров киносети, за которым (ой) закреплен пользователь. Если таковых нет – пользователь увидит сообщение: «Неотправленных отчетов нет!», в противном случае откроется окно, в котором можно выделить киносеанс, отчет по которому не отправлен и нажатием кнопки «Отправить» направить информацию на сервер ЕИАС.

| Имеются неотправленные отчеты 🗢 🛇 🛇 |                      |            |          |  |  |  |  |
|-------------------------------------|----------------------|------------|----------|--|--|--|--|
| K                                   |                      | Дата, в    | ремя     |  |  |  |  |
| кинозал                             | паименование фильма  | Дата       | Время    |  |  |  |  |
|                                     | Старые клячи         | 06.01.2016 | 20:00:00 |  |  |  |  |
|                                     | Алиса в стране чудес | 09.01.2016 | 18:00:00 |  |  |  |  |
|                                     | 9                    |            |          |  |  |  |  |
| 🔣 🕻 Страница 1 из 1 🕽 🔊 С           |                      |            |          |  |  |  |  |
| Отгравить Закрыть                   |                      |            |          |  |  |  |  |

#### Работа со справочниками

Доступ к справочникам осуществляется из раздела «Управление».

| Структура киносети |                            |
|--------------------|----------------------------|
| Справочник 🕨       | Типы билетов               |
| Фильмы             | Страна производства-студия |
| Расписание сеансов | Юридические лица           |
| Пользователи       | П Страниц                  |
| Администрирование  |                            |
| Управление         | 🗸 Отчеты 🔍                 |

| Добавить/изменить тип билета | $\Theta \otimes \otimes$ |
|------------------------------|--------------------------|
| Добавить Изменить Удалить    |                          |
| Название                     |                          |
| Основной                     |                          |
| Детский                      |                          |
| Студенческий                 |                          |
| VIP                          |                          |
| Школьный                     |                          |
| Город детский                |                          |
| Премьерный                   |                          |
| Взрослый                     |                          |
| Премьерный детский           |                          |
| ВИДЕО Детский                |                          |
| ВИДЕО Варослый               |                          |
|                              |                          |
|                              |                          |
|                              |                          |
|                              |                          |

Типы билетов. В данном окне можно создавать редактировать и удалять Типы билетов, которые будут отображаться в момент внесения информации о продаже билетов. Важно знать, что изменения будут затрагивать абсолютно всех пользователей!

Страна производства-студия. В данном окне можно редактировать страну производства кинофильма и студии, которые можно привязать к данным странам.

Юридические лица. В данном окне осуществляется ведение юридических лиц, информация о которых в дальнейшем может отображаться в печатной форме проданного билета.

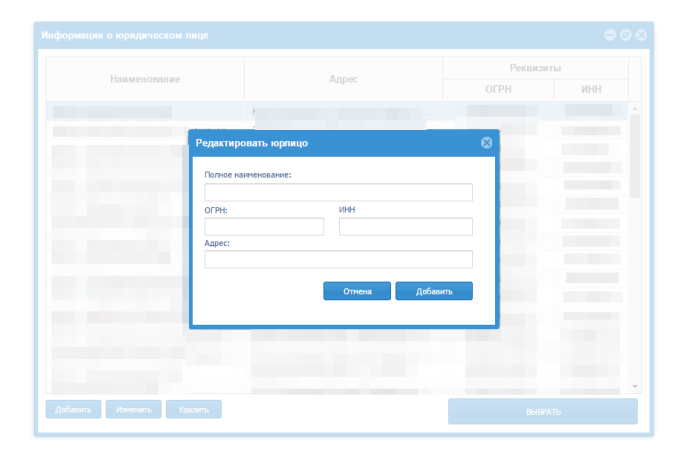

### Работа с кинофильмами и фильмокопиями

Редактирование фильмов и фильмокопий доступно в разделе «Управление» - пункт меню «Фильмы..».

| Название<br>Бермудский треугольник<br>Без тормозов<br>Призрак | Продо<br>255<br>96                                                                                                    | Жанр                                                                                                    | Цветно                                                                                                    |                                                                                                    | Инве                                                                                                    |
|---------------------------------------------------------------|----------------------------------------------------------------------------------------------------|----------------------------------------------------------------------------------------------------|----------------------------------------------------------------------------------------------------|----------------------------------------------------------------------------------------------------|----------------------------------------------------------------------------------------------------|
| Бермудский треугольник<br>Без тормозов<br>Призрак             | 255<br>96                                                                                                    |                                                                                                    |                                                                                                    |                                                                                                    |                                                                                                    |
| Без тормозов<br>Призрак                                       | 96                                                                                                    |                                                                                                    |                                                                                                    |                                                                                                    |                                                                                                    |
|                                                               |                                                                                                    |                                                                                                    |                                                                                                    |                                                                                                    |                                                                                                    |
| Дорога на Берлин                                              |                                                                                                    |                                                                                                    |                                                                                                    |                                                                                                    |                                                                                                    |
| Жил отважный капитан<br>Здрасьте, приехали!                   |                                                                                                    |                                                                                                    |                                                                                                    |                                                                                                    |                                                                                                    |
| Ёлки лохматые                                                 |                                                                                                    | Комедия                                                                                                    |                                                                                                    |                                                                                                    |                                                                                                    |
|                                                               | Дорога на Берлин<br>Жил отважный капитан<br>Здрасьте, приехали!<br>Елки лохматые<br>Восемь парвых свиланий<br>Страница 1 и | Дорога на Берлин<br>Жил отважный капитан<br>Здрасьте, приехали!<br>Елки лохматые<br>Восемь, переых семлаций<br>Страница 1 из 30 | Дорога на Берлин<br>Жил отважный капитан<br>Здрасьте, приехали!<br>Елки лохматые<br>Восамь пареки свилаций<br>Страница 1 из 30 | Дорога на Берлин<br>Жил отважный капитан<br>Здрасьте, приехали!<br>Елки лохматые<br>Восемь переых семлаций<br>Стланица 1 из 30 | Дорога на Берлин<br>Жил отважный капитан<br>Здрасьте, приехали!<br>Елки лохматые<br>Восемь переых семланий<br>Комедия<br>Станица 1 из 30 |

Для первоначального заполнения информации по имеющимся у киносети кинофильмам доступен импорт из файла xls – для этого требуется нажать на кнопку «Экспорт/импорт из Excel».

| спис | ОК ФИЛЬМОВ      | ФИЛЬМОКОПИИ          | -       |          |                  |             |                           |        |
|------|-----------------|----------------------|---------|----------|------------------|-------------|---------------------------|--------|
| вни  | АНИЕ! Образец э | ls файла представлен | ниже. В | ы может  | е его также скач | ать (кнопка | внизу)                    |        |
| 4    | A               | в                    | С       | D        | E                | F           | G                         | н      |
| 1    |                 | nazv                 | god     | vozrast  | pu               | strana      | zhanr                     | prodol |
| 2    | Берм            | дский треугольник    | 2005    | 16       | 221080506        |             | Фант.триллер              | 255    |
| 2    | Берм            | лдский треутольник   | 2005    | 16       | 221080506        |             | Фант.триллер              | 255    |
| 4    |                 | Без тормозов         | 2008    | 16       | 221085208        |             | Приключенческий<br>боевик | 96     |
| 4    |                 |                      |         |          |                  | 1           |                           | •      |
|      | ЗАГРУЗИТЬ ИЗ Ф  | айла                 | экспо   | рт в фай |                  | Скачат      | ь шаблон                  |        |

В открывшемся окне можно сохранить на компьютер шаблон xls файла для заполнения. Таким же образом можно поступить и с фильмокопиями, но только после того, как будут полностью внесены данные по кинофильмам.

Добавить и редактировать информацию о кинофильме можно также кнопками «Добавить», «Изменить» и «Удалить».

| обавить/изменить информацию о фильме                                                                                                    |                                                                                                    |
|----------------------------------------------------------------------------------------------------|----------------------------------------------------------------------------------------------------|
| Название фильма: *                                                                                                    | Год: *                                                                                                    |
| Без тормозов                                                                                                    | 2008                                                                                                    |
| Ограничение по возрасту: *                                                                                                    | Прокатное удостоверение: *                                                                                                    |
| 16                                                                                                    | 221085208                                                                                                    |
| Жанр:                                                                                                    | Страна производства:                                                                                                    |
| -                                                                                                    | Российская Федерация, Таиланд, Франция, Германия, 👻                                                                                                    |
| Описание:                                                                                                    |                                                                                                    |
| топорын за наго отрелито, веда все инсет свою цену.                                                                                            |                                                                                                    |
| Киностудия:                                                                                                    | Режисер:                                                                                                    |
| Киностудия:                                                                                                    | Режисер:<br>Эксел Сма                                                                                                    |
| топосил до по опосило, еда все инеет сени дену.<br>Киностудия:<br>Сценарий:                                                                    | Режикер:<br>Эксел Сана<br>Прадоссер:                                                                                                    |
| Grinochypen:<br>Currenzpen:<br>Currenzpen:<br>Currenzpen:                                                                                      | Реконсер:<br>Экскл Снаа<br>Правлосер:<br>Ла Голаберг                                                                                                    |
| тонски и соболисти у веда не инеет како делу.<br>Киностудия:<br>— Ф<br>Сценарий:<br>— Ла Галаберг<br>Ссала на трейлер:                         | Режисер:<br>Эксел Сана<br>Правоссер:<br>Ла Гозберг<br>В ролки:                                                                                                    |
| тонски и посо опслину веда не инеет чако дену.<br>Киностурия:<br>Силнарий:<br>Ли Гоздберг<br>Ссилна на трейлер:                                | Режисер:<br>Эксел Сэна<br>Правоссер:<br>Ли Голзберг<br>В ролки:<br>Эрин Кейкиль, Энарю Уекер, Джозеф Битти, Алексия Барл                                                     |
| Соностудия:<br>Соностудия:<br>Соностудия:<br>Соностудия:<br>Соностудия:<br>То Годберг<br>Соностудия:<br>То Годберг<br>То Годберг<br>То Годберг | Режисер:<br>Эксел Снад<br>Прадоссер:<br>Лан Голдберг<br>В ролж:<br>Эрин Кейкиль, Эндро Уокер, Джозеф Битти, Алексия Барл<br>Прадопистельность:                               |
| Kinochypini:<br>Cuenspoli<br>Cuenspoli<br>Cauna ka tpelinęp:<br>Hoorene:<br>v                                                                  | Режисер:<br>Эксл Сниа<br>Правоссер:<br>Ли Голдберг<br>В ролки:<br>Эрин Кайолъ, Энарю Уокер, Джозеф Битти, Алексия Барл<br>Праволиительность:<br>96                           |
| Kinochguna indo dischinoj esta konnel kalo denj<br>Kinochguna<br>Dis forađeji<br>Cosina na tježineji<br>Konnensi<br>Konnensi                   | Режисер:<br>Эксел Сана<br>Правоскер:<br>Ла Голабер<br>В ролж:<br>В ролж:<br>В ронж Кейкиль, Энарю Уакер, Джозеф Битти, Алексия Барл<br>Правлюнтетьность:<br>96<br>Цеетность: |

**Редактирование фильмокопии**. Редактирование информации по фильмокопиям осуществляется из контекстного меню. Для этого сначала требуется выделить кинофильм, к которому относится фильмокопия и нажать правой кнопкой мыши по фильмокопии (или по пустому месту).

| Редактирование кинопоказа |        |            |            |                                    |              |                      |                          | <b>- 0</b> 6       |  |
|---------------------------|--------|------------|------------|------------------------------------|--------------|----------------------|--------------------------|--------------------|--|
| Найти фильм Добавить      | Измени | ть Удалить | <b>a</b> : | Экспо                              | орт/импорт и | 3 Excel              |                          |                    |  |
| Название                  | П      | Жанр       | Ц          |                                    | Инвент       | арный но             | Носитель                 | Продолжительно     |  |
| Бермудский треугольник    | 255    |            |            |                                    | Q            | Движение фильмокопии |                          |                    |  |
| Без тормозов<br>Призрак   | 96     |            |            |                                    | +            | Добавить             |                          |                    |  |
| Дорога на Берлин          |        |            |            | ··· Редактировать                  |              |                      |                          |                    |  |
| Жил отважный капитан      |        |            |            | - удалить                          |              |                      |                          |                    |  |
| Здрасьте, приехали!       |        |            |            | 🚍 Карта учета движения фильмокопии |              |                      |                          |                    |  |
| Ёлки лохматые             |        | Комедия    |            |                                    |              | Карта складс         | кого учета кассеты с заг | исью видеопрограмм |  |
| Ворони, порры и оридоний  |        | Kennegura  |            |                                    |              |                      |                          |                    |  |

При выборе пунктов в контекстном меню «Добавить» или «Редактировать» откроется окно для заполнения данных по фильмокопии, в котором необходимо заполнить все поля.

| Жил отважный капитан |                   |               |
|----------------------|-------------------|---------------|
| нвентарный номер:    | Носитель:         | Длина:        |
|                      | <b>v</b>          |               |
| атегория:            | Дата поступления: | Дата выбытия: |
|                      |                   |               |
|                      |                   |               |
| атегория.            |                   |               |

**Движение фильмокопии**. Данная функция позволяет получить информацию о местонахождении фильмокопии в разных временных интервалах.

**Отчеты по фильмокопиям**. Программное обеспечение позволяет формировать 2 вида отчета по фильмокопиям:

-карта учета движения фильмокопии;

- карта складского учета кассеты с записью видеопрограмм.

Данные отчеты формируются автоматически на основе данных репертуарного плана. Отчеты можно как сохранить так и распечатать, используя соответствующие значки в правом верхнем углу.

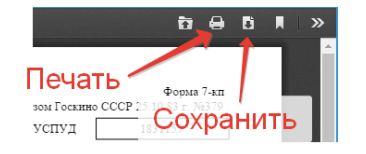

## Работа с репертуарным планом

Для начала работы с репертуарным планом необходимо в разделе «Управление» - выбрать менб «Администрирование» и подпункт меню «Репертуарный план».

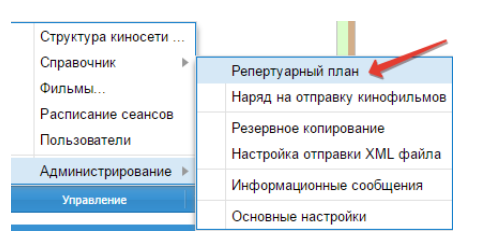

Формирование репертуарного плана начинается с выбора демонстратора. В данном случае можно выбрать как киносеть так и кинотеатр.

| Наименование киноустановки: | По            | казать за период: |            |           |              |
|-----------------------------|---------------|-------------------|------------|-----------|--------------|
| Все демонстраторы           |               | 1/10/2016 -       | 31/10/2016 | 06        | новить       |
| Все демонстраторы           |               |                   |            |           |              |
| Выбрать демонстратора       | Получение фил | ьмов Отп          | равка кино | офильмов  | Помоцитратор |
| № ПУ Дата демо Сум          | а Отправит    | Дата К            | уда Д      | цата отпр | демонстратор |

| Выбор организации     | $\ominus$ $\otimes$ $\otimes$ |
|-----------------------|-------------------------------|
|                       | *                             |
|                       |                               |
|                       |                               |
|                       | -                             |
|                       | 2 JUDI 171                    |
| выврать демонстратора | Закрыть                       |

Далее, для того, чтобы добавить фильм в репертуарный план необходимо вызвать контекстное меню (правая кнопка мыши) и выбрать пункт меню «Добавить фильм».

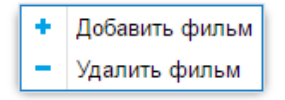

Откроется окно в котором необходимо заполнить все данные, касающиеся начала и окончания демонстрации, получения и отправления фильмокопии, а также указать конкретную фильмокопию, которая будет передана демонстратору. Сумму прокатной оплаты можно указать как вручную, так и выбрать из списка.

| Дата демонстрации: Дней показа: Окончание п<br>01/09/2016 6 07/09/2016 | оказа: Прокатная оплата: | Примечание<br>Длбавляется к наз |       |               |               |             |
|------------------------------------------------------------------------|--------------------------|---------------------------------|-------|---------------|---------------|-------------|
| Получение кинофильмов - Отправитель:                                   | Дата отправки:           | Отправка кинофилы               | мов - | Куда:         | Дата отправки |             |
|                                                                        | 30/08/2016               |                                 |       |               | ▼ 08/09/2016  | УНФ         |
| Убрать из списка фильмы, бывшие в репертуаре ран                       | ее, чем: 6 месяцев       |                                 |       | •             |               |             |
| ВЫБЕРИТЕ ФИЛЬМ ДЛЯ ДОБАВЛЕНИЯ І                                        | З РЕПЕРТУАРНЫЙ ПЛАН      |                                 |       | УКАЖИТЕ ФИЛЬМ | юкопию        |             |
| Название фильма                                                        | Атрибуты ф               | ильма                           |       | Инвентарный   | Носитель      | Продолжител |
| Введите начальные буквы названия                                       | Год                      | ПУ                              |       |               |               | 100мин.     |
| и семь гномов                                                          |                          |                                 |       |               |               |             |
| Hello Kitty! Сказочный театр: Снежная<br>королева                      | 1987                     | 224000910                       |       |               |               |             |
| The Rolling Stones. Да будет свет                                      | 2008                     | 226073208                       |       |               |               |             |
| V Центурия. В поисках зачарованных сокровищ                            | 2010                     | 111013909                       |       |               |               |             |
| Ёлки                                                                   | 2010                     | 111010710                       |       |               |               |             |
| Ёлки 1914                                                              | 2014                     | 111023014                       |       |               |               |             |
| Ёлки 2                                                                 | 2011                     | 111008311                       |       |               |               |             |
| Ёлки 3                                                                 | 2013                     | 111009713                       |       |               |               |             |
| Всего доступно:1496                                                    |                          |                                 | -     |               |               |             |
| 🔣 🕻   Страница 1 из 60   🔪                                             | » C                      |                                 |       |               |               |             |
| ДОБАВИТЬ В РЕПЕРТУАР                                                   |                          |                                 |       |               |               |             |

Следует обратить внимание на фильтр, позволяющий исключить из списка кинофильмов те фильмы, которые уже находились у демонстратора не так давно. Срок в данном случае отсчитывается от даты, указанной в поле «Дата демонстрации».

Поле «Примечание» в данном окне позволяет добавить текст в репертуарном плане непосредственно перед названием кинофильма.

Для каждой фильмокопии в разделе «Укажите фильмокопию» имеется возможность построить список демонстраторов, у которых она находилась с указанием промежутка времени. Также можно сформировать отчеты – «Карта учета фильмокопии» и «Карта складского учета кассеты с записью видеопрограмм».

| УКАЖИТЕ ФИЛЬМОКОПИ                                                      | Ю                                            |            |
|-------------------------------------------------------------------------|----------------------------------------------|------------|
| Инвентарный номер                                                       | Носитель                                     | Продолжите |
| 🔾 Движение фильмоко                                                     | пии                                          |            |
| <ul> <li>Карта учета движени</li> <li>Карта складского учета</li> </ul> | ия фильмокопии<br>ета кассеты с записью виде | опрограмм  |

Для того, чтобы выбранный фильм попал в репертуарный план после заполнения всех данных, касающихся демонстрации кинофильма и указания фильмокопии, необходимо нажать кнопку «Добавить

в репертуар». Если фильм добавлен ошибочно – нужно воспользоваться контекстным меню (правая кнопка мыши) и выбрать пункт «Удалить».

Таким образом необходимо добавить в репертуарный план все фильмы для выбранного демонстратора на требуемый период времени.

После того как все требуемые фильмы добавлены в репертуарный план, можно сформировать печатную форму репертуарного плана, указав временной интервал и нажав на кнопку «Просмотр». Сформированный репертуарный план можно как сохранить так и распечатать.

| ΠΕΡΤ | /AP        |              |                  |                   |                       |         |                    |                    |                |                      |              | 00               |
|------|------------|--------------|------------------|-------------------|-----------------------|---------|--------------------|--------------------|----------------|----------------------|--------------|------------------|
|      | P 🕇        | 🗣 Page:      | 1 of 1           |                   | - + 10                | 00%     |                    |                    |                |                      | ti .         | ⊜_ŭ ≬ ⊳          |
| Н    | азвание кі | иноустановки |                  | _                 |                       |         |                    | Реп                | Пе<br>ртуарный | Чать<br>план на<br>( | Сохран       | 1.10.2016<br>ИТЬ |
|      |            | Получение ф  | ильмов           | Дата              | Название кинофильма и | Кол-во  | Инвентар-          | Для ка-<br>кой av- | Произво-       | Сумма                | Отправка кин | офильмов         |
|      | Nº 119     | Отправитель  | Дата<br>отправки | демон-<br>страции | киножурнала           | частей  | ный номер<br>копии | дито-<br>рии       | дство          | прокатной<br>оплаты  | Куда         | Дата<br>отправки |
| :    | 111008311  |              | 30.08.2016       | 01.09.2016        | Ёлки 2                | 106мин. | 321796             | 12+                |                | 25-20%               |              | 08.09.2016       |
|      | Директор   |              |                  | Me                | годист                |         | Руков              | одитель            | киноустанов    | ки                   |              | _                |
|      |            |              |                  |                   |                       |         |                    |                    |                |                      |              |                  |

# Наряд на отправку кинофильмов

Наряд на отправку кинофильмов формируется только после того как кинофильмы внесены в репертуарный план.

|                     |                               | Наряд                 | $\ominus \otimes \otimes$ |
|---------------------|-------------------------------|-----------------------|---------------------------|
| Структура киносети  |                               | Показать за период:   | Номер:                    |
| Справочник 🕨        | Репертуарный план             | 01/10/2016 - 31/10/20 | 16 📰 👻                    |
| Фильмы              | Наряд на отправку кинофильмов |                       |                           |
| Расписание сеансов  | Резервное копирование         | Дата                  | Номер 🔍 ПРОСМОТР          |
| Пользователи        | Настройка отправки XML файла  |                       | • Побавить новый          |
| Администрирование 🕨 | Информационные сообщения      |                       |                           |
| Управление          | Основные настройки            |                       | 🔄 Редактировать           |
|                     |                               | Просмотр              | – Удалить                 |

Создание нового наряда доступно из контекстного меню (правая кнопка мыши) – «Добавить новый». Откроется окно, в котором необходимо указать номер и дату наряда и нажать на кнопку «Сохранить». Если в данный момент закрыть окно (не добавив ни одной фильмокопии в наряд) никакие данные не сохранятся. Т.е. если наряд не содержит ни одного фильма, то он не сохраняется, или, если удалить все фильмокопии из наряда – то и наряд удалится.

| НОВЫЙ НАРЯД        |                            |                         |                             |               | <b>- 0 6</b> |
|--------------------|----------------------------|-------------------------|-----------------------------|---------------|--------------|
| Номер наряда:<br>1 | Дата наряда:<br>26/09/2016 | Примечание<br>Например, | наршрут движения транспотра | _             | Сохранить    |
| Название фильма    | Дата демон                 | страции                 | Отправитель                 | Дата отправки | Демонстратор |
|                    |                            | + До<br>- Уд            | обавить<br>цалить           |               |              |

Добавляется фильмокопия в наряд выбора пункта «Добавить» из контекстного меню.

| Добавить в наряд |               |             |                     | <b>e</b> o e |
|------------------|---------------|-------------|---------------------|--------------|
| Наряд №1 от 26   | .09.2016      |             | Показать за период: | 26/10/2016   |
| 🗹 Дата демонстр  | Название филь | Отправитель | Дата отправки       | Демонстратор |
| 01.09.2016       | Ёлки 2        |             | 30.08.2016          |              |
| Добавить в наря  | 1 из 1 🔊 🔊    | C           |                     |              |

Важно понимать, что фильмы, отображающиеся в окне «Добавить в наряд» - это фильмы, добавленные ранее в репертуарный план. Нельзя добавить один и тот же фильм в два и более разных наряда (после того как фильм добавлен в наряд он становится недоступным, и соответственно, если кинофильм удалить из наряда – его можно будет добавить в другой наряд).

Внимание! Фильтр «Временной интервал» позволяет сузить область поиска кинофильмов из репертуарного плана

Формирование печатной формы наряда производится нажатием кнопки «Просмотр». Ей можно воспользоваться как в окне создания (редактирования) наряда, так и в окне с уже сформированными нарядами.

| РЕДАКТИРОВАТЬ НАРЯД                                                 | Наряд                             |            |
|---------------------------------------------------------------------|-----------------------------------|------------|
| Номер наряда: Дата наряда: Примечание:<br>1 26/09/2016 Например, ма | Показать за период:<br>30/05/2016 | Номер:     |
| Название фильма Дата демонстрации                                   | Дата Номер                        | Примечание |
| Ёлки 2 01.09.2016                                                   | 26.09.2016 1                      |            |
| Страница 1 из 1 🔊 🔊   С                                             | Просмотр                          |            |

Сформированный наряд можно как сохранить так и распечатать.

| م      | ★ Page: 1 of 1                       | — 🕂 Full Widt                            | n ÷                    |                            | Ē                                         |                                       |
|--------|--------------------------------------|------------------------------------------|------------------------|----------------------------|-------------------------------------------|---------------------------------------|
|        |                                      |                                          |                        | Па                         |                                           |                                       |
|        |                                      | НАРЯД N                                  | ⊵1                     | Tec                        | Id I D                                    |                                       |
|        |                                      | на отправку кинофильмо<br>26 сентября 20 | в киноустан<br>16 года | ювкам                      | Co                                        | кранить                               |
| №№ п/п | Кому<br>(наименование киноустановки) | Наименование кинофильмов                 | Количество<br>частей   | Инвентарный<br>номер копии | Дата возврата<br>фильмов на<br>фильмобазу | Расписка в<br>получении<br>кинофильма |
| 1      |                                      | Ёлки 2                                   | 106ман.                |                            | 08.09.2016                                | -                                     |
| Дире   | ктор                                 |                                          |                        | Методис                    | тт                                        |                                       |

Информационные сообщения

В программном обеспечении присутствует возможность адресной отправки информационных сообщений для демонстраторов. Доступ к управлению сообщениями осуществляется из раздела «Управление», пункт меню «Администрирование», подпункт «Информационные сообщения».

| Структура киносети                 |                                                          |
|------------------------------------|----------------------------------------------------------|
| Справочник ►<br>Фильмы             | Репертуарный план<br>Наряд на отправку кинофилумов       |
| Расписание сеансов<br>Пользователи | Резервное копирование<br>Настройка отправки — и П. файда |
| Администрирование                  | Информационные сообщения                                 |
| Управление                         | Основные настройки                                       |

При выборе данного пункта меню откроется окно, в котором можно добавить, изменить или удалить сообщения. Сообщение может быть адресовано всем демонстраторам, входящим в киносеть региона либо конкретным киносетям (для этого необходимо установить переключатель в положение «Только для указанных ниже» и выбрать из списка необходимые киносети).

| Добавить/удалить                                                       |                                                 | 8 |
|------------------------------------------------------------------------|-------------------------------------------------|---|
| Доброе утро, уважаемы                                                  | е коллеги. Напонинаем , что очередное совещание |   |
|                                                                        |                                                 |   |
| <ul> <li>Сообщение для всех г</li> <li>Только для указанных</li> </ul> | пользователей<br>книже:                         |   |
|                                                                        | Наименование                                    |   |
| 1                                                                      |                                                 |   |
|                                                                        |                                                 |   |
|                                                                        |                                                 |   |
|                                                                        |                                                 |   |
|                                                                        |                                                 |   |
|                                                                        |                                                 | - |
|                                                                        | Изменить                                        |   |

## Основные настройки

В данном разделе указываются параметры электронной почты для информирования демонстраторов о результате передачи xml файлов на сервер ЕАИС. Таким образом сообщения будут отправляться с указанной электронной почты. Также в данном окне можно указать наименование организации и ФИО руководителя, которые впоследствии будут отображаться в отчетах – репертуарном плане, наряде, картах учета фильмокопий и пр.

| Логин:                              | Пароль:  |
|-------------------------------------|----------|
|                                     |          |
| Сервер:                             | Порт:    |
| smtp.yandex.ru                      | 465      |
| дрес:                               |          |
| Адрес:                              |          |
| Адрес:<br>иректор (используется в I | подписи) |
| адрес:<br>иректор (используется в I | подписи) |

# Резервное копирование и восстановление

Доступ к управлению резервным копированием осуществляется из раздела «Управление» - меню «Администрирование» - подменю «Резервное копирование».

| Структура киносети                 |                                                       |
|------------------------------------|-------------------------------------------------------|
| Справочник ►<br>Фильмы             | Репертуарный план<br>Наряд на отправку китефильмов    |
| Расписание сеансов<br>Пользователи | Резервное копирование<br>Настройка отправки XML файва |
| Администрирование                  | Информационные сообщения                              |
| управление                         | Основные настройки                                    |

В данном окне присутствует возможность принудительно сделать резервную копию базы данных на вкладке «Создать», включить или выключить резервное копирование на вкладке «Расписание», а также восстановить базу данных из ранее созданной резервной копии на вкладке «Восстановить».

| Восстановить<br>Сделать резервную колию<br>няя резервная колия:<br>михо | Расписание Восстановить Сделать резеренную колию ая резереная колия: но | е копирование               | $\ominus \otimes \otimes$ | Резервное копирование            |
|-------------------------------------------------------------------------|-------------------------------------------------------------------------|-----------------------------|---------------------------|----------------------------------|
| Сделать резервную колию<br>няя резервная колия:<br>няя резервная колия: | Сделать резервную колию<br>яя резервная копия:<br>но                    | ать Расписание Восстановить |                           | Создать Расписание Восстановить  |
| ежедневно ежедневно                                                     | ая резерьная копия:<br>но                                               | Сделать резервную копию     |                           | Выполнять резервное копирование: |
| няя резервная копия:                                                    | яя резервная копия:<br>но                                               |                             |                           | ежедневно                        |
|                                                                         |                                                                         | резервная копия:            |                           |                                  |

| Резервное копирование |                                        |            |              |         | 80 |
|-----------------------|----------------------------------------|------------|--------------|---------|----|
|                       | Создать                                | Расписание | Восстановить |         |    |
|                       |                                        |            |              |         |    |
|                       | 2016.02.15_13-10.nbk                   |            |              | ^       |    |
|                       | 2016.03.17_13-19.nbk                   |            |              |         |    |
|                       | 2016.03.29_13-21.nbk                   |            |              |         |    |
|                       | 2016.04.05_13-22.nbk                   |            |              |         |    |
|                       | 2016.04.09_13-25.nbk                   |            |              |         |    |
|                       | Восстановить из резервной копии Удалит |            |              | Удалить |    |

Внимание! Восстановление из резервной копии возможно только в случае, если программное обеспечение запущено на сервере с правами администратора!